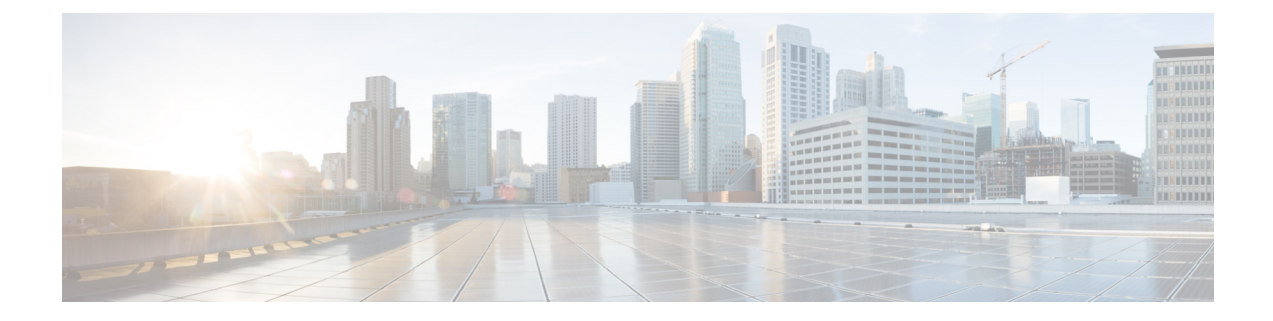

# **Configuring the Fabric Extender**

This chapter contains the following sections:

- Information About the Cisco Nexus 2000 Series Fabric Extender, on page 1
- Fabric Extender Terminology, on page 2
- Fabric Extender Features, on page 3
- Management Model, on page 6
- Forwarding Model, on page 6
- Connection Model, on page 7
- Fabric Extender Image Management, on page 9
- Fabric Extender Hardware, on page 9
- Speed and Duplex Mode, on page 10
- Associating a Fabric Extender to a Fabric Interface, on page 13
- Configuring Fabric Extender Global Features, on page 17
- Enabling the Fabric Extender Locator LED, on page 18
- Redistributing the Links, on page 19
- Verifying the Fabric Extender Configuration, on page 20
- Verifying the Chassis Management Information, on page 22
- Configuring the Cisco Nexus N2248TP-E Fabric Extender, on page 26
- Configuring the Cisco Nexus N2248PQ Fabric Extender, on page 30

# Information About the Cisco Nexus 2000 Series Fabric Extender

The Cisco Nexus 2000 Series Fabric Extender, also known as FEX, is a highly scalable and flexible server networking solution that works with Cisco Nexus Series devices to provide high-density, low-cost connectivity for server aggregation. Scaling across 1-Gigabit Ethernet, 10-Gigabit Ethernet, unified fabric, rack, and blade server environments, the Fabric Extender is designed to simplify data center architecture and operations.

The Fabric Extender integrates with its parent switch, which is a Cisco Nexus Series device, to allow automatic provisioning and configuration taken from the settings on the parent device. This integration allows large numbers of servers and hosts to be supported by using the same feature set as the parent device with a single management domain. The Fabric Extender and its parent switch enable a large multipath, loop-free, active-active data center topology without the use of the Spanning Tree Protocol (STP).

The Cisco Nexus 2000 Series Fabric Extender forwards all traffic to its parent Cisco Nexus Series device over 10-Gigabit Ethernet fabric uplinks, which allows all traffic to be inspected by policies established on the Cisco Nexus Series device.

No software is included with the Fabric Extender. The software is automatically downloaded and upgraded from its parent device.

Note

When you configure a Cisco Nexus 2248 port to 100mbps speed (instead of auto-negotiation), FEX does not auto negotiate with the peer. You must manually set the peer not to auto negotiate and set the peer to 100mbps speed.

# Fabric Extender Terminology

Some terms used in this document are as follows:

• Fabric interface—A 10-Gigabit Ethernet uplink port that is designated for connection from the Fabric Extender to its parent switch. A fabric interface cannot be used for any other purpose. It must be directly connected to the parent switch.

**Note** A fabric interface includes the corresponding interface on the parent switch. This interface is enabled when you enter the **switchport mode fex-fabric** command.

- Port channel fabric interface—A port channel uplink connection from the Fabric Extender to its parent switch. This connection consists of fabric interfaces that are bundled into a single logical channel.
- Host interface—An Ethernet host interface for connection to a server or host system.

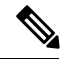

**Note** Do not connect a bridge or switch to a host interface. These interfaces are designed to provide end host or server connectivity.

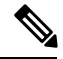

**Note** On Cisco Nexus 2348TQ and Nexus 2348UPQ FEX, if a port channel is used to connect a parent switch with a Fabric Extender device, the port channels can have maximum of 8 ports.

The Nexus 2348 FEX devices have a total of 6 \* 40 Gigabit Ethernet uplink ports towards the parent switch. If these are used with native 40G uplinks port on a parent switch, then there is no limitation. All 6 ports can be used in either single homed or dual homed configuration. You can also use 40 Gigabit Ethernet uplink ports on the N2348 Fabric Extender device with 10 Gigabit Ethernet ports on the parent switch when used with the appropriate cabling. A maximum of 8 ports can be added to the port channel between the parent switch and Fabric Extender device. If it is a dual homed setup, VPC to the Fabric Extender device, only 4 ports per switch are allowed in the port channel.

• Port channel host interface—A port channel host interface for connection to a server or host system.

# **Fabric Extender Features**

The Cisco Nexus 2000 Series Fabric Extender allows a single switch—and a single consistent set of switch features—to be supported across a large number of hosts and servers. By supporting a large server-domain under a single management entity, policies can be enforced more efficiently.

Some of the features of the parent switch cannot be extended onto the Fabric Extender.

## Layer 2 Host Interfaces

## **Host Port Channel**

The following fabric extenders support port channel host interface configurations. Up to eight interfaces can be combined in a port channel. The port channel can be configured with or without Link Aggregation Control Protocol (LACP).

- Cisco Nexus 2248TP
- Cisco Nexus 2348UPQ
- Cisco Nexus 2348TQ
- Cisco Nexus 2232PP
- Cisco Nexus 2332TQ
- Cisco Nexus 2224TP
- Cisco Nexus 2248PQ
- Cisco Nexus B22 Fabric Extender for Fujitsu (N2K-B22FTS-P)
- Cisco Nexus B22 Fabric Extender for Dell (N2K-B22DELL-P)
- Cisco Nexus B22 Fabric Extender for HP (N2K-B22HP-P)
- Cisco Nexus B22 Fabric Extender for IBM (N2K-B22IBM-P)

## **VLANs and Private VLANs**

The Fabric Extender supports Layer 2 VLAN trunks and IEEE 802.1Q VLAN encapsulation. Host interfaces can be members of private VLANs with the following restrictions:

- You can configure a host interface as an isolated or community access port only.
- You cannot configure a host interface as a promiscuous port.
- You cannot configure a host interface as a private VLAN trunk port.

For more information about VLANs, see the chapter in this guide on Configuring VLANs.

# **Virtual Port Channels**

With a virtual port channel (vPC), you can configure topologies where a Cisco Nexus Fabric Extender is connected to a pair of parent switches or a pair of Fabric Extenders are connected to a single parent switch. The vPC can provide multipath connections, which allow you to create redundancy between the nodes on your network.

**Note** A port channel between two FEXs that are connected to the same Cisco Nexus device is not supported. Virtual port channels (vPCs) cannot span two different FEXs when connected to the same Cisco Nexus device.

The following vPC topologies are possible with the Fabric Extender:

• The parent switches are connected single homed to Fabric Extenders that are subsequently connected to servers with dual interfaces (see the following figure).

#### Figure 1: Single Homed Fabric Extender vPC Topology

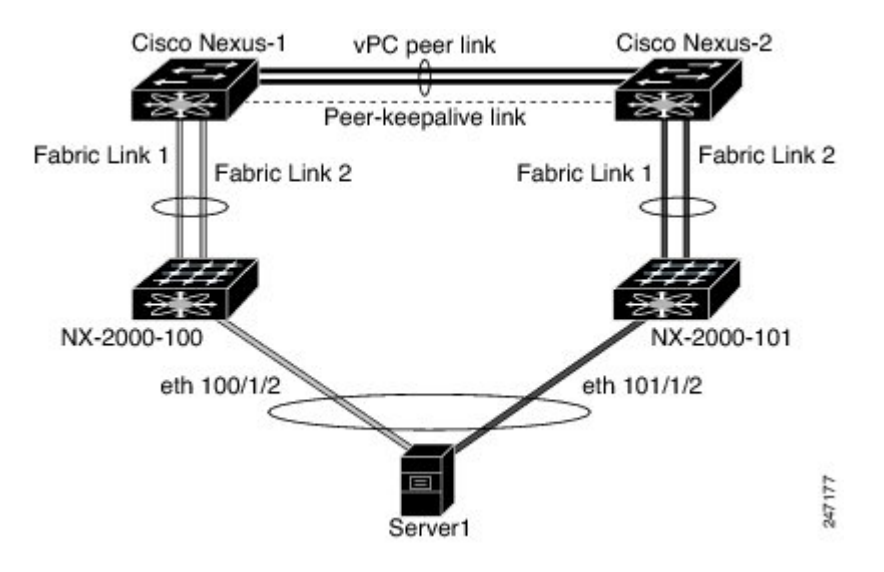

• The Fabric Extender is connected dual homed to two upstream parent switches and connected downstream to single homed servers (see the following figure).

#### Figure 2: Dual Homed Fabric Extender vPC Topology

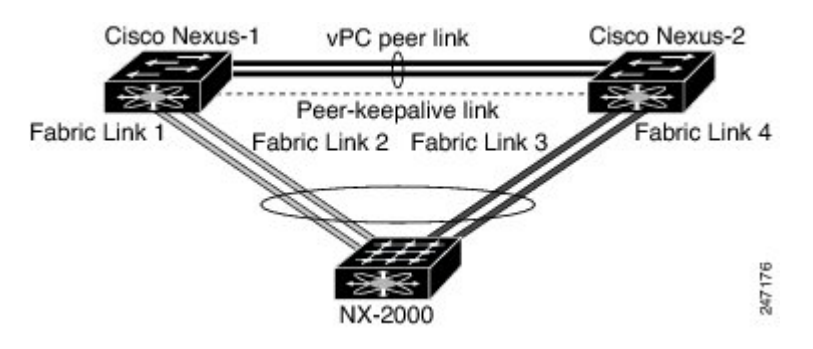

This configuration is also called an Active-Active topology.

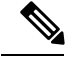

Note

Port channels between two Fabric Extenders connected to the same Cisco Nexus device is not supported vPCs cannot span two different Fabric Extenders that are connected to the same physical Cisco Nexus device.

## Fibre Channel over Ethernet Support

The Cisco Nexus 2232PP and Cisco Nexus 2248PQ support Fibre Channel over Ethernet (FCoE) with the following restrictions:

- Only FCoE Initialization Protocol (FIP) enabled converged network adapters (CNAs) are supported on the Fabric Extender.
- Binding to a port channel is limited to only one member in the port channel.

For configuration details, see the Fibre Channel over Ethernet Configuration Guide for the Nexus software release that you are using. The available versions of this document can be found at the following URL: http://www.cisco.com/en/US/products/ps9670/products\_installation\_and\_configuration\_guides\_list.html.

## **Protocol Offload**

To reduce the load on the control plane of the Cisco Nexus Series device, Cisco NX-OS allows you to offload link-level protocol processing to the Fabric Extender CPU. The following protocols are supported:

- Link Layer Discovery Protocol (LLDP)
- Cisco Discovery Protocol (CDP)
- Link Aggregation Control Protocol (LACP)

## **Quality of Service**

## **Access Control Lists**

The Fabric Extender supports the full range of ingress access control lists (ACLs) that are available on its parent Cisco Nexus Series device.

For more information about ACLs, see the Security Configuration Guide for your device.

## **Fabric Interface Features**

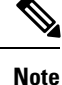

Flow control is not supported on Cisco Nexus 2348TQ fabric extender.

# **Management Model**

The Cisco Nexus 2000 Series Fabric Extender is managed by its parent switch over the fabric interfaces through a zero-touch configuration model. The switch discovers the Fabric Extender by detecting the fabric interfaces of the Fabric Extender.

After discovery, if the Fabric Extender has been correctly associated with the parent switch, the following operations are performed:

- 1. The switch checks the software image compatibility and upgrades the Fabric Extender if necessary.
- 2. The switch and Fabric Extender establish in-band IP connectivity with each other.
- **3.** The switch pushes the configuration data to the Fabric Extender. The Fabric Extender does not store any configuration locally.
- 4. The Fabric Extender updates the switch with its operational status. All Fabric Extender information is displayed using the switch commands for monitoring and troubleshooting.

# **Forwarding Model**

The Cisco Nexus 2000 Series Fabric Extender does not perform any local switching. All traffic is sent to the parent switch that provides central forwarding and policy enforcement, including host-to-host communications between two systems that are connected to the same Fabric Extender as shown in the following figure.

#### Figure 3: Forwarding Model

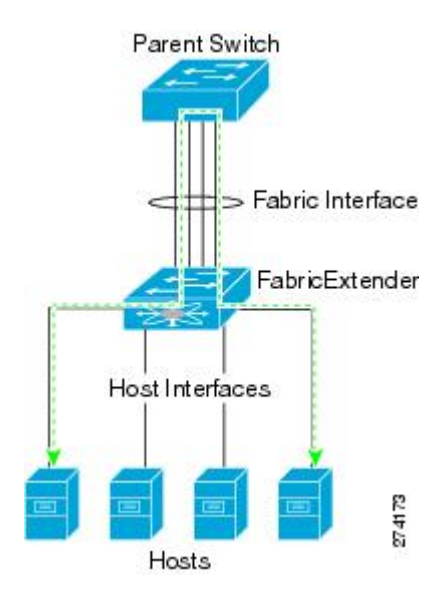

The forwarding model facilitates feature consistency between the Fabric Extender and its parent Cisco Nexus Series device.

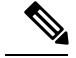

Note

The Fabric Extender provides end-host connectivity into the network fabric. As a result, BPDU Guard is enabled on all its host interfaces. If you connect a bridge or switch to a host interface, that interface is placed in an error-disabled state when a BPDU is received.

You cannot disable BPDU Guard on the host interfaces of the Fabric Extender.

The Fabric Extender supports egress multicast replication from the network to the host. Packets that are sent from the parent switch for multicast addresses attached to the Fabric Extender are replicated by the Fabric Extender ASICs and are then sent to corresponding hosts.

# **Connection Model**

Two methods (the static pinning fabric interface connection and the Port Channel fabric interface connection) allow the traffic from an end host to the parent switch to be distributed when going through the Cisco Nexus 2000 Series Fabric Extender.

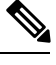

Note

The Cisco Nexus 2248PQ Fabric Extender does not support the static pinning fabric interface connection.

## **Static Pinning Fabric Interface Connection**

To provide a deterministic relationship between the host interfaces and the parent switch, you can configure the Fabric Extender to use individual fabric interface connections. This configuration connects the 10-Gigabit Ethernet fabric interfaces as shown in the following figure. You can use any number of fabric interfaces up to the maximum available on the model of the Fabric Extender.

Figure 4: Static Pinning Fabric Interface Connections

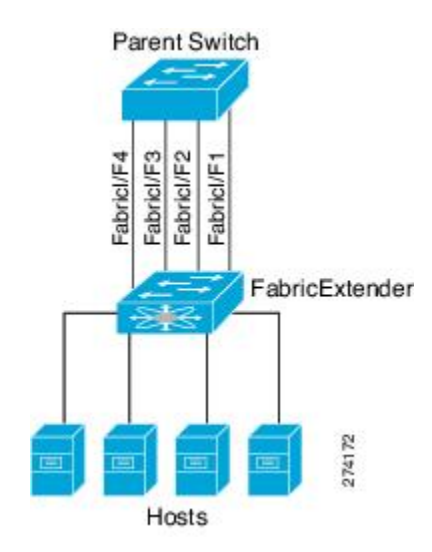

When the Fabric Extender is brought up, its host interfaces are distributed equally among the available fabric interfaces. As a result, the bandwidth that is dedicated to each end host toward the parent switch is never changed by the switch but instead is always specified by you.

| Note |
|------|

If a fabric interface fails, all its associated host interfaces are brought down and remain down until the fabric interface is restored.

You must use the **pinning max-links** command to create a number of pinned fabric interface connections so that the parent switch can determine a distribution of host interfaces. The host interfaces are divided by the number of the max-links and distributed accordingly. The default value is max-links 1.

Â

Caution

Changing the value of the **max-links** is disruptive; all the host interfaces on the Fabric Extender are brought down and back up as the parent switch reassigns its static pinning.

The pinning order of the host interfaces is initially determined by the order in which the fabric interfaces were configured. When the parent switch is restarted, the configured fabric interfaces are pinned to the host interfaces in an ascending order by the port number of the fabric interface.

To guarantee a deterministic and sticky association across a reboot, you can manually redistribute the pinning.

Note

The redistribution of the host interfaces will always be in an ascending order by the port number of the fabric interface.

## **Port Channel Fabric Interface Connection**

To provide load balancing between the host interfaces and the parent switch, you can configure the Fabric Extender to use a port channel fabric interface connection. This connection bundles 10-Gigabit Ethernet fabric interfaces into a single logical channel as shown in the following figure.

Figure 5: Port Channel Fabric Interface Connection

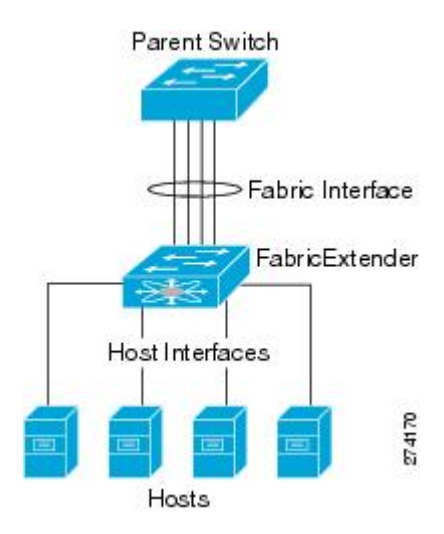

When you configure the Fabric Extender to use a port channel fabric interface connection to its parent switch, the switch load balances the traffic from the hosts that are connected to the host interface ports by using the following load-balancing criteria to select the link:

- For a Layer 2 frame, the switch uses the source and destination MAC addresses.
- For a Layer 3 frame, the switch uses the source and destination MAC addresses and the source and destination IP addresses.

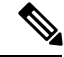

Note

A fabric interface that fails in the port channel does not trigger a change to the host interfaces. Traffic is automatically redistributed across the remaining links in the port channel fabric interface. If all links in the fabric port channel go down, all host interfaces on the FEX are set to the down state.

# Fabric Extender Image Management

No software ships with the Cisco Nexus 2000 Series Fabric Extender. The Fabric Extender image is bundled into the system image of the parent switch. The image is automatically verified and updated (if required) during the association process between the parent switch and the Fabric Extender.

When you enter the **install all** command, it upgrades the software on the parent Cisco Nexus Series switch and also upgrades the software on any attached Fabric Extender. To minimize downtime as much as possible, the Fabric Extender remains online while the installation process loads its new software image. Once the software image has successfully loaded, the parent switch and the Fabric Extender both automatically reboot.

This process is required to maintain version compatibility between the parent switch and the Fabric Extender.

# Fabric Extender Hardware

The Cisco Nexus 2000 Series Fabric Extender architecture allows hardware configurations with various host interface counts and speeds.

## Chassis

The Cisco Nexus 2000 Series Fabric Extender is a 1 RU chassis that is designed for rack mounting. The chassis supports redundant hot-swappable fans and power supplies.

# **Ethernet Interfaces**

There are 8 models of the Cisco Nexus 2000 Series Fabric Extender:

- The Cisco Nexus 2148T has 48 1000BASE-T Ethernet host interfaces for its downlink connection to servers or hosts and 4 10-Gigabit Ethernet fabric interfaces with SFP+ interface adapters for its uplink connection to the parent switch.
- The Cisco Nexus 2224TP has 24 100BASE-T/1000Base-T Ethernet host interfaces for its downlink connection to servers or hosts and 2 10-Gigabit Ethernet fabric interfaces with SFP+ interface adapters for its uplink connection to the parent switch.

- The Cisco Nexus 2248PQ has 48 10-Gigabit Ethernet host interfaces with SFP+ interface adapters and 16 10-Gigabit Ethernet fabric interfaces corresponding to 4 QSFP interface adapters for its uplink connection to the parent switch.
- The Cisco Nexus 2232PP has 32 10-Gigabit Ethernet host interfaces with SFP+ interface adapters and 8 10-Gigabit Ethernet fabric interfaces with SFP+ interface adapters for its uplink connection to the parent switch.
- Cisco Nexus 2348UPQ—FEX for QSA (FET-10G, SFP-10G-SR, SFP-10G-ER).
- Cisco Nexus N2332TQ—FEX supporting 32 10GBaseT host ports and 4 QSFP+ network ports.
- Cisco Nexus 2348TQ FEX (N2K-C2348TQ-10GE)
- The Cisco Nexus 2248TP has 48 100BASE-T/1000Base-T Ethernet host interfaces for its downlink connection to servers or hosts and 4 10-Gigabit Ethernet fabric interfaces with SFP+ interface adapters for its uplink connection to the parent switch.

The Cisco Nexus 2248TP-E has all the features of the Cisco Nexus 2248TP with these additional features:

- A larger buffer to absorb large bursts.
- Support for an ingress and egress queue-limit per port.
- Support for debug counters.
- Support for pause no-drop behavior over a cable distance of 3000 meters between the Fabric Extender and switch.
- Support for a user configurable shared-buffer.
- The Cisco Nexus B22 Fabric Extender for HP (NB22HP) has 16 1G/10-Gigabit Ethernet host interfaces. All host interfaces use all of the available fabric interfaces.
- The Cisco Nexus B22 Fabric Extender for Fujitsu (NB22FTS) has 16 10-Gigabit Ethernet host interfaces. All host interfaces use all of the available fabric interfaces.
- The Cisco Nexus B22 Fabric Extender for Dell (NB22DELL) has 16 1G/10-Gigabit Ethernet host interfaces. All host interfaces use all of the available fabric interfaces.
- The Cisco Nexus B22 Fabric Extender for IBM (NB22IBM) has 14 1G/10-Gigabit Ethernet host interfaces. All host interfaces use all of the available fabric interfaces.

# Speed and Duplex Mode

The table listed below shows the autonegotiation matrix for N2K-C2348TQ-10GE and N2K-C2332TQ-10GE fabric extenders.

| Configuration<br>N2K-C2348TQ-10GE<br>and<br>N2K-C2332TQ-10GE<br>HIF (Speed/Duplex | Configuration NIC<br>(Speed/Duplex) | Resulting HIF status<br>(Speed/Duplex) | Resulting NIC status<br>(Speed/Duplex) | Comments |
|-----------------------------------------------------------------------------------|-------------------------------------|----------------------------------------|----------------------------------------|----------|
| Table for 100 Mbps                                                                |                                     |                                        |                                        |          |

| Configuration<br>N2K-C2348TQ-10GE<br>and<br>N2K-C2332TQ-10GE<br>HIF (Speed/Duplex | Configuration NIC<br>(Speed/Duplex) | Resulting HIF status<br>(Speed/Duplex) | Resulting NIC status<br>(Speed/Duplex) | Comments                                                                                                    |
|-----------------------------------------------------------------------------------|-------------------------------------|----------------------------------------|----------------------------------------|----------------------------------------------------------------------------------------------------|
| AUTO                                                                              | AUTO                                | UP, 100 Mbps, Full<br>duplex           | UP, 100 Mbps, Full<br>duplex           | Assuming maximum<br>capability of NIC is<br>100 Mbps, Full<br>duplex                                                                                                    |
| 100 Mbps, Full<br>duplex (force mode)                                             | 100 Mbps, Full<br>duplex            | UP, 100 Mbps, Full<br>duplex           | UP, 100 Mbps, Full<br>duplex           | Link DOWN in<br>some scenarios.                                                                                                    |
| 100 Mbps, Full<br>duplex (force mode)                                             | 100 Mbps, Half<br>duplex            | UP, 100 Mbps, Full<br>duplex           | UP, 100 Mbps, Half<br>duplex           | Duplex mismatch as<br>per standard; results<br>in collision errors.<br>Hence, not a<br>functional scenario.                                                                             |
| 100 Mbps, Full<br>duplex (force mode)                                             | AUTO                                | UP, 100 Mbps, Full<br>duplex           | UP, 100 Mbps, Half<br>Duplex           | Duplex mismatch as<br>per standard; results<br>in collision errors.<br>Hence, not a<br>functional scenario.<br>(Link will be<br>DOWN if NIC is not<br>100 Mbps, Half<br>Duplex capable) |
| AUTO                                                                              | 100 Mbps, Full<br>duplex            | DOWN                                   | DOWN                                   | —                                                                                                    |
| AUTO                                                                              | 100 Mbps, Half<br>duplex            | DOWN                                   | DOWN                                   | —                                                                                                    |
|                                                                                   | Та                                  | ble for 1G (1000 Mb                    | ps)                                    |                                                                                                    |
| AUTO                                                                              | AUTO                                | UP, 1000 Mbps,<br>Full duplex          | UP, 1000 Mbps,<br>Full duplex          | Assuming maximum<br>capability of NIC is<br>1000 Mbps, Full<br>duplex                                                                                                    |
| 1000 Mbps, Full<br>duplex                                                         | AUTO                                | UP, 1000 Mbps,<br>Full duplex          | UP, 1000 Mbps,<br>Full duplex          | Assuming maximum<br>capability of NIC is<br>1000 Mbps, Full<br>duplex                                                                                                    |
| AUTO                                                                              | 1000 Mbps, Full<br>duplex           | UP, 1000 Mbps,<br>Full duplex          | UP, 1000 Mbps,<br>Full duplex          | —                                                                                                    |

I

| Configuration<br>N2K-C2348TQ-10GE<br>and<br>N2K-C2332TQ-10GE<br>HIF (Speed/Duplex | Configuration NIC<br>(Speed/Duplex) | Resulting HIF status<br>(Speed/Duplex) | Resulting NIC status<br>(Speed/Duplex) | Comments                                                               |
|-----------------------------------------------------------------------------------|-------------------------------------|----------------------------------------|----------------------------------------|------------------------------------------------------------------------|
| 1000 Mbps, Full<br>duplex                                                         | 1000 Mbps, Full<br>duplex           | UP, 1000 Mbps,<br>Full duplex          | UP, 1000 Mbps,<br>Full duplex          |                                                                        |
| 100 Mbps, Full<br>duplex                                                          | 1000 Mbps, Full<br>duplex           | DOWN                                   | DOWN                                   | Speed Mismatch                                                         |
| 1000 Mbps, Full<br>duplex                                                         | 100 Mbps, Full<br>duplex            | DOWN                                   | DOWN                                   | Speed Mismatch                                                         |
| 1000 Mbps, Full<br>duplex                                                         | 100 Mbps, Half<br>duplex            | DOWN                                   | DOWN                                   | Speed Mismatch                                                         |
| 10000 Mbps, Full<br>duplex                                                        | 1000 Mbps, Full<br>duplex           | DOWN                                   | DOWN                                   | Speed Mismatch                                                         |
| 10000 Mbps, Full<br>duplex                                                        | 100 Mbps, Full<br>duplex            | DOWN                                   | DOWN                                   | Speed Mismatch                                                         |
| 10000 Mbps, Full<br>duplex                                                        | 100 Mbps, Half<br>duplex            | DOWN                                   | DOWN                                   | Speed Mismatch                                                         |
|                                                                                   | Tab                                 | le for 10G (10000 MI                   | bps)                                   |                                                                        |
| AUTO                                                                              | AUTO                                | UP, 10000 Mbps,<br>Full duplex         | UP, 10000 Mbps,<br>Full duplex         | Assuming maximum<br>capability of NIC is<br>10000 Mbps, Full<br>duplex |
| 10000 Mbps, Full<br>duplex                                                        | AUTO                                | UP, 10000 Mbps,<br>Full duplex         | UP, 10000 Mbps,<br>Full duplex         | Assuming maximum<br>capability of NIC is<br>10000 Mbps, Full<br>duplex |
| AUTO                                                                              | 10000 Mbps, Full<br>duplex          | UP, 10000 Mbps,<br>Full duplex         | UP, 10000 Mbps,<br>Full duplex         |                                                                        |
| 10000 Mbps, Full<br>duplex                                                        | 10000 Mbps, Full<br>duplex          | UP, 10000 Mbps,<br>Full duplex         | UP, 10000 Mbps,<br>Full duplex         |                                                                        |
| 100 Mbps, Full<br>duplex                                                          | 10000 Mbps, Full<br>duplex          | DOWN                                   | DOWN                                   | Speed Mismatch                                                         |
| 1000 Mbps, Full<br>duplex                                                         | 10000 Mbps, Full<br>duplex          | DOWN                                   | DOWN                                   | Speed Mismatch                                                         |

<sup>1</sup> Refer to CSCut35369 for more details.

## **Example: Configuring the Interface Speed Parameters**

#### **Configuration: AUTO**

Configuring speed as AUTO (advertises all speeds and Full Duplex only)

```
switch(config)# interface ethernet 101/1/1
switch(config-if)# speed auto
```

#### **Configuration: AUTO 100**

Configuring speed as AUTO 100 Mbps (autonegotiates the advertised speed to 100 Mbps)

```
switch(config)# interface ethernet 101/1/1
switch(config-if)# speed auto 100
```

#### Configuration: 100 (Force Mode)

Configuring speed as 100 Mbps

```
switch(config)# interface ethernet 101/1/1
switch(config-if)# speed 100
```

#### **Configuration: 1G**

Configuring speed as 1000 Mbps (This has autoneg enabled with 1000 Mbps)

```
switch(config)# interface ethernet 101/1/1
switch(config-if)# speed 1000
```

#### Configuration: 10G

Configuring speed as 10000 Mbps (This has autoneg enabled with 10000 Mbps)

```
switch(config)# interface ethernet 101/1/1
switch(config-if)# speed 10000
```

# Associating a Fabric Extender to a Fabric Interface

## Associating a Fabric Extender to an Ethernet Interface

### Before you begin

Ensure that you have enabled the Fabric Extender feature.

| Procedu | re |
|---------|----|

|        | Command or Action                                                                   | Purpose                                                                 |
|--------|-------------------------------------------------------------------------------------|-------------------------------------------------------------------------|
| Step 1 | configure terminal                                                                  | Enters global configuration mode.                                       |
|        | Example:                                                                            |                                                                         |
|        | <pre>switch# configure terminal switch(config)#</pre>                               |                                                                         |
| Step 2 | interface ethernet <i>slot/port</i>                                                 | Specifies an Ethernet interface to configure.                           |
|        | Example:                                                                            |                                                                         |
|        | <pre>switch(config)# interface ethernet 1/40 switch(config)#</pre>                  |                                                                         |
| Step 3 | switchport mode fex-fabric                                                          | Sets the interface to support an external Fabric                        |
|        | Example:                                                                            | Extender.                                                               |
|        | <pre>switch(config-if)# switchport mode<br/>fex-fabric<br/>switch(config-if)#</pre> |                                                                         |
| Step 4 | fex associate FEX-number                                                            | Associates the FEX number to the Fabric                                 |
|        | Example:                                                                            | Extender unit attached to the interface. The                            |
|        | <pre>switch(config-if)# fex associate 101 switch#</pre>                             | Tange of the FEA number is from 100 to 199.                             |
| Step 5 | (Optional) show interface ethernet <i>port/slot</i><br>fex-intf                     | Displays the association of a Fabric Extender to an Ethernet interface. |
|        | Example:                                                                            |                                                                         |
|        | <pre>switch# show interface ethernet 1/40 fex-intf switch#</pre>                    |                                                                         |
| -      |                                                                                     | 1                                                                       |

#### Example

This example shows how to associate the Fabric Extender to an Ethernet interface on the parent device:

```
switch# configure terminal
switch(config)# interface ethernet 1/40
switch(config-if)# switchport mode fex-fabric
switch(config-if)# fex associate 101
switch(config)#
```

This example shows how to display the association of the Fabric Extender and the parent device:

```
      switch# show interface ethernet 1/40 fex-intf

      Fabric
      FEX

      Interface
      Interfaces

      Eth1/40
      Eth101/1/48
      Eth101/1/47
      Eth101/1/46
      Eth101/1/45

      Eth1/40
      Eth101/1/44
      Eth101/1/43
      Eth101/1/42
      Eth101/1/41

      Eth101/1/40
      Eth101/1/39
      Eth101/1/38
      Eth101/1/37

      Eth101/1/36
      Eth101/1/35
      Eth101/1/34
      Eth101/1/33
```

| F+b101/1/32 | F+b101/1/31 | E+b101/1/30 | E+b101/1/20 |
|-------------|-------------|-------------|-------------|
| ECHIO1/1/32 | ECHIOI/I/JI | ECHIO1/1/50 | ECHIO1/1/29 |
| Eth101/1/28 | Eth101/1/27 | Eth101/1/26 | Eth101/1/25 |
| Eth101/1/24 | Eth101/1/23 | Eth101/1/22 | Eth101/1/21 |
| Eth101/1/20 | Eth101/1/19 | Eth101/1/18 | Eth101/1/17 |
| Eth101/1/16 | Eth101/1/15 | Eth101/1/14 | Eth101/1/13 |
| Eth101/1/12 | Eth101/1/11 | Eth101/1/10 | Eth101/1/9  |
| Eth101/1/8  | Eth101/1/7  | Eth101/1/6  | Eth101/1/5  |
| Eth101/1/4  | Eth101/1/3  | Eth101/1/2  | Eth101/1/1  |

# Associating a Fabric Extender to a Port Channel

## Before you begin

Ensure that you have enabled the Fabric Extender feature.

### Procedure

|        | Command or Action                                                                                                    | Purpose                                                                                                    |
|--------|----------------------------------------------------------------------------------------------------|----------------------------------------------------------------------------------------------------|
| Step 1 | configure terminal                                                                                                    | Enters global configuration mode.                                                                                  |
|        | Example:                                                                                                    |                                                                                                    |
|        | <pre>switch# configure terminal switch(config)#</pre>                                                                       |                                                                                                    |
| Step 2 | interface port-channel channel                                                                                              | Specifies a port channel to configure.                                                                             |
|        | <pre>Example:<br/>switch(config)# interface port-channel<br/>4<br/>switch(config-if)#</pre>                                 |                                                                                                    |
| Step 3 | <pre>switchport mode fex-fabric Example: switch(config-if)# switchport mode fex-fabric</pre>                                | Sets the port channel to support an external Fabric Extender.                                                      |
| Step 4 | <pre>fex associate FEX-number Example: switch(config-if)# fex associate 101</pre>                                           | Associates a FEX number to the Fabric<br>Extender unit attached to the interface. The<br>range is from 100 to 199. |
| Step 5 | (Optional) show interface port-channel<br>channel fex-intf<br>Example:<br>switch# show interface port-channel 4<br>fex-intf | Displays the association of a Fabric Extender<br>to a port channel interface.                                      |

## Example

This example shows how to associate the Fabric Extender to a port channel interface on the parent device:

```
switch# configure terminal
switch(config)# interface ethernet 1/28
switch(config-if)# channel-group 4
switch(config-if)# no shutdown
switch(config-if)# exit
switch(config)# interface ethernet 1/29
switch(config-if)# channel-group 4
switch(config-if)# no shutdown
switch(config-if)# exit
switch(config)# interface ethernet 1/30
switch(config-if)# channel-group 4
switch(config-if)# no shutdown
switch(config-if)# exit
switch(config)# interface ethernet 1/31
switch(config-if)# channel-group 4
switch(config-if) # no shutdown
switch(config-if)# exit
switch(config)# interface port-channel 4
switch(config-if)# switchport
switch(config-if) # switchport mode fex-fabric
switch(config-if) # fex associate 101
```

$$\mathcal{P}$$

Tip

As a best practice, only enter the **fex associate** command from the port channel interface, not from the physical interface.

Note

When adding physical interfaces to port channels, all configurations on the port channel and physical interface must match.

This example shows how to display the association of the Fabric Extender and the parent device:

```
switch# show interface port-channel 4 fex-intf
Fabric
               FEX
Interface
               Interfaces
_____
               Eth101/1/48 Eth101/1/47 Eth101/1/46 Eth101/1/45
Po4
               Eth101/1/44
                           Eth101/1/43
                                        Eth101/1/42
                                                     Eth101/1/41
               Eth101/1/40 Eth101/1/39 Eth101/1/38 Eth101/1/37
               Eth101/1/36 Eth101/1/35 Eth101/1/34 Eth101/1/33
               Eth101/1/32 Eth101/1/31 Eth101/1/30 Eth101/1/29
               Eth101/1/28 Eth101/1/27 Eth101/1/26 Eth101/1/25
               Eth101/1/24 Eth101/1/23 Eth101/1/22
Eth101/1/20 Eth101/1/19 Eth101/1/18
                                                     Eth101/1/21
                                                    Eth101/1/17
               Eth101/1/16 Eth101/1/15 Eth101/1/14 Eth101/1/13
               Eth101/1/12 Eth101/1/11 Eth101/1/10 Eth101/1/9
               Eth101/1/8
                           Eth101/1/7 Eth101/1/6 Eth101/1/5
               Eth101/1/4
                           Eth101/1/3
                                        Eth101/1/2 Eth101/1/1
```

## **Disassociating a Fabric Extender from an Interface**

#### Before you begin

Ensure that you have enabled the Fabric Extender feature.

|        | Command or Action                                                      | Purpose                                                                                    |
|--------|------------------------------------------------------------------------|--------------------------------------------------------------------------------------------|
| Step 1 | configure terminal                                                     | Enters global configuration mode.                                                          |
|        | Example:                                                               |                                                                                            |
|        | <pre>switch# configure terminal switch(config)#</pre>                  |                                                                                            |
| Step 2 | <pre>interface {ethernet slot/port   port-channel channel}</pre>       | Specifies the interface to configure. The interface can be an Ethernet interface or a port |
|        | Example:                                                               | channel.                                                                                   |
|        | <pre>switch(config)# interface port-channel 4 switch(config-if)#</pre> |                                                                                            |
| Step 3 | no fex associate                                                       | Disassociates the Fabric Extender unit attached                                            |
|        | Example:                                                               | to the interface.                                                                          |
|        | <pre>switch(config-if)# no fex associate</pre>                         |                                                                                            |

#### Procedure

# **Configuring Fabric Extender Global Features**

You can configure global features on the Fabric Extender.

## Before you begin

Ensure that you have enabled the Fabric Extender feature set.

|        | Command or Action                                                                        | Purpose                                                                                                    |
|--------|------------------------------------------------------------------------------------------|----------------------------------------------------------------------------------------------------|
| Step 1 | configure terminal                                                                       | Enters global configuration mode.                                                                                                    |
|        | <pre>Example:<br/>switch# configure terminal<br/>switch(config)#</pre>                   |                                                                                                    |
| Step 2 | <pre>fex FEX-number Example: switch(config) # fex 101 switch(config-fex) #</pre>         | Enters FEX configuration mode for the specified Fabric Extender. The range of the <i>FEX-number</i> is from to 199.                                             |
| Step 3 | (Optional) description desc<br>Example:<br>switch(config-fex)# description<br>Rack7A-N2K | Specifies the description. The default is the string FEX <i>xxxx</i> where <i>xxxx</i> is the FEX number. If the FEX number is 123, the description is FEX0123. |

|        | Command or Action                                                                            | Purpose                                                                                                    |
|--------|----------------------------------------------------------------------------------------------|----------------------------------------------------------------------------------------------------|
| Step 4 | (Optional) <b>no description</b>                                                             | Deletes the description.                                                                                                    |
|        | <pre>Example:<br/>switch(config-fex)# no description</pre>                                   |                                                                                                    |
| Step 5 | <pre>(Optional) no type Example: switch(config-fex)# no type</pre>                           | Deletes the FEX type. When a Fabric Extender<br>is connected to the fabric interfaces and does<br>not match the configured type that is saved in<br>the binary configuration on the parent switch,<br>all configurations for all interfaces on the Fabric<br>Extender are deleted. |
| Step 6 | <pre>(Optional) serial serial<br/>Example:<br/>switch(config-fex) # serial JAF1339BDSK</pre> | Defines a serial number string. If this command<br>is configured, a switch allows the corresponding<br>chassis ID to associate (using the <b>fex associate</b><br>command) only if the Fabric Extender reports<br>a matching serial number string.                                 |
|        |                                                                                              | <b>Caution</b> Configuring a serial number that does not match the specified Fabric Extender forces the Fabric Extender offline.                                                                                                    |
| Step 7 | (Optional) no serial                                                                         | Deletes the serial number string.                                                                                                    |
|        | Example:                                                                                     |                                                                                                    |
|        | <pre>switch(config-fex)# no serial</pre>                                                     |                                                                                                    |

# **Enabling the Fabric Extender Locator LED**

The locator beacon LED on the Fabric Extender allows you to locate a specific Fabric Extender in a rack.

|        | Command or Action                        | Purpose                                         |
|--------|------------------------------------------|-------------------------------------------------|
| Step 1 | locator-led fex FEX-number               | Turns on the locator beacon LED for a specific  |
|        | Example:                                 | Fabric Extender.                                |
|        | switch# locator-led fex 101              |                                                 |
| Step 2 | (Optional) no locator-led fex FEX-number | Turns off the locator beacon LED for a specific |
|        | Example:                                 | Fabric Extender.                                |
|        | switch# no locator-led fex 101           |                                                 |

# **Redistributing the Links**

When you provision the Fabric Extender with statically pinned interfaces, the downlink host interfaces on the Fabric Extender are pinned to the fabric interfaces in the order that they were initially configured. If you want to maintain a specific relationship of host interfaces to fabric interface across reboots, you should repin the links.

You may want to perform this function in these two situations:

- A change in the max-links configuration.
- If you need to maintain the pinning order of host interfaces to fabric interfaces.

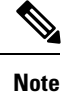

The Cisco Nexus 2248PQ Fabric Extender does not support the static pinning fabric interface connection.

## **Changing the Number of Links**

If you initially configured a specific port on the parent switch, for example port 33, as your only fabric interface, all 48 host interfaces are pinned to this port. If you provision another port, for example 35, you must enter the **pinning max-links 2** command to redistribute the host interfaces. All host interfaces are brought down and host interfaces 1 to 24 are pinned to fabric interface 33 and host interfaces 25 to 48 are pinned to fabric interface 35.

## **Maintaining the Pinning Order**

The pinning order of the host interfaces is initially determined by the order in which the fabric interfaces were configured. In this example, four fabric interfaces were configured in the following order:

| switch# <b>show</b> :<br>Fabric<br>Interface | <b>interface ethern</b><br>FEX<br>Interfaces | et 1/35 fex-in | tf          |             |
|----------------------------------------------|----------------------------------------------|----------------|-------------|-------------|
| Eth1/35                                      | Eth101/1/12                                  | Eth101/1/11    | Eth101/1/10 | Eth101/1/9  |
|                                              | Eth101/1/8                                   | Eth101/1/7     | Eth101/1/6  | Eth101/1/5  |
|                                              | Eth101/1/4                                   | Eth101/1/3     | Eth101/1/2  | Eth101/1/1  |
| switch# <b>show</b> :<br>Fabric<br>Interface | interface ethern<br>FEX<br>Interfaces        | et 1/33 fex-in | tf          |             |
| Eth1/33                                      | Eth101/1/24                                  | Eth101/1/23    | Eth101/1/22 | Eth101/1/21 |
|                                              | Eth101/1/20                                  | Eth101/1/19    | Eth101/1/18 | Eth101/1/17 |
|                                              | Eth101/1/16                                  | Eth101/1/15    | Eth101/1/14 | Eth101/1/13 |
| switch# <b>show</b> :<br>Fabric<br>Interface | interface ethern<br>FEX<br>Interfaces        | et 1/38 fex-in | tf          |             |
| Eth1/38                                      | Eth101/1/36                                  | Eth101/1/35    | Eth101/1/34 | Eth101/1/33 |
|                                              | Eth101/1/32                                  | Eth101/1/31    | Eth101/1/30 | Eth101/1/29 |
|                                              | Eth101/1/28                                  | Eth101/1/27    | Eth101/1/26 | Eth101/1/25 |

| switch# <b>show</b> | interface etherne | et 1/40 fex-in | tf          |             |
|---------------------|-------------------|----------------|-------------|-------------|
| Fabric              | FEX               |                |             |             |
| Interface           | Interfaces        |                |             |             |
|                     |                   |                |             |             |
| Ethl/40             | Eth101/1/48       | Eth101/1/4/    | Eth101/1/46 | Eth101/1/45 |
|                     | Eth101/1/44       | Eth101/1/43    | Eth101/1/42 | Eth101/1/41 |
|                     | Eth101/1/40       | Eth101/1/39    | Eth101/1/38 | Eth101/1/37 |

The next time that you reboot the Fabric Extender, the configured fabric interfaces are pinned to the host interfaces in an ascending order by port number of the fabric interface. If you want to configure the same fixed distribution of host interfaces without restarting the Fabric Extender, enter the **fex pinning redistribute** command.

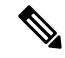

**Note** It is a misconfiguration to have more fabric ports than pinning number even if the extra port is in DOWN state.

## **Redistributing Host Interfaces**

## <u>/</u>!

Caution

This command disrupts all the host interface ports of the Fabric Extender.

### Procedure

|        | Command or Action                                                         | Purpose                                       |
|--------|---------------------------------------------------------------------------|-----------------------------------------------|
| Step 1 | configure terminal                                                        | Enters global configuration mode.             |
|        | Example:                                                                  |                                               |
|        | switch# configure terminal<br>switch(config)#                             |                                               |
| Step 2 | fex pinning redistribute FEX-number                                       | Redistributes the host connections. The range |
|        | Example:                                                                  | of the <i>FEX-number</i> is from 100 to 199.  |
|        | <pre>switch(config) # fex pinning redistribute 101 switch(config) #</pre> |                                               |
|        |                                                                           |                                               |

# **Verifying the Fabric Extender Configuration**

Use the following commands to display configuration information about the defined interfaces on a Fabric Extender:

| Command or Action              | Purpose                                                                      |  |
|--------------------------------|------------------------------------------------------------------------------|--|
| show fex [FEX-number] [detail] | Displays information about a specific Fabric Extender or all attached units. |  |

| Command or Action                                                 | Purpose                                                                                                    |
|-------------------------------------------------------------------|----------------------------------------------------------------------------------------------------|
| show interface type number fex-intf                               | Displays the Fabric Extender ports that are pinned to a specific switch interface.                                       |
| show interface fex-fabric                                         | Displays the switch interfaces that have detected a Fabric Extender uplink.                                              |
| show interface ethernet <i>number</i> transceiver<br>[fex-fabric] | Displays the SFP+ transceiver and diagnostic optical<br>monitoring (DOM) information for the Fabric<br>Extender uplinks. |
| show feature-set                                                  | Displays the status of the feature sets on the device.                                                                   |

#### **Configuration Examples for the Fabric Extender**

This example shows how to display all the attached Fabric Extender units:

This example shows how to display the detailed status of a specific Fabric Extender:

This example shows how to display the Fabric Extender interfaces pinned to a specific switch interface:

This example shows how to display the switch interfaces that are connected to a Fabric Extender uplink:

This example shows how to display the SFP+ transceiver and diagnostic optical monitoring (DOM) information for Fabric Extender uplinks for an SFP+ transceiver that is plugged into the parent switch interface:

```
switch# show interface ethernet 1/40 transceiver
Ethernet1/40
sfp is present
name is CISCO-MOLEX INC
part number is 74752-9026
revision is A0
serial number is MOC13321057
nominal bitrate is 12000 MBits/sec
Link length supported for copper is 3 m(s)
cisco id is --
cisco extended id number is 4
```

This example shows how to display the SFP+ transceiver and DOM information for Fabric Extender uplinks for an SFP+ transceiver that is plugged into the uplink port on the Fabric Extender:

```
switch# show interface ethernet 1/40 transceiver fex-fabric
Ethernet1/40
```

```
sfp is present
name is CISCO-MOLEX INC
part number is 74752-9026
revision is A0
serial number is MOC13321057
nominal bitrate is 12000 MBits/sec
Link length supported for 50/125mm fiber is 0 m(s)
Link length supported for 62.5/125mm fiber is 0 m(s)
cisco id is --
cisco extended id number is 4
```

# Verifying the Chassis Management Information

Use the following to display configuration information used on the switch supervisor to manage the Fabric Extender.

| Command or Action                                                                 | Purpose                                                                                                    |
|-----------------------------------------------------------------------------------|----------------------------------------------------------------------------------------------------|
| <pre>show environment fex {all   FEX-number} [temperature   power   fan]</pre>    | Displays the environmental sensor status.                                                                                                    |
| show inventory fex FEX-number                                                     | Displays inventory information for a Fabric Extender.                                                                                                    |
| <pre>show module fex [FEX-number]</pre>                                           | Displays module information about a Fabric Extender.                                                                                                    |
| <pre>show sprom fex FEX-number {all   backplane   powersupply ps-num}   all</pre> | Displays the contents of the serial PROM (SPROM)<br>on the Fabric Extender. The unit of the power for the<br><b>show sprom</b> command is displayed in centi-amperes. |

#### **Configuration Examples for Chassis Management**

This example shows how to display the module information about all connected Fabric Extender units:

This example shows how to display the inventory information about a specific Fabric Extender:

```
switch# show inventory fex 101
NAME: "FEX 101 CHASSIS", DESCR: "N2K-C2248TP-1GE CHASSIS"
PID: N2K-C2248TP-1GE , VID: V00 , SN: SSI13380FSM
NAME: "FEX 101 Module 1", DESCR: "Fabric Extender Module: 48x1GE, 4x10GE Supervisor"
PID: N2K-C2248TP-1GE , VID: V00 , SN: JAF1339BDSK
NAME: "FEX 101 Fan 1", DESCR: "Fabric Extender Fan module"
PID: N2K-C2248-FAN , VID: N/A , SN: N/A
NAME: "FEX 101 Power Supply 2", DESCR: "Fabric Extender AC power supply"
PID: NXK-PAC-400W , VID: 000, SN: LIT13370QD6
```

This example shows how to display the environment status for a specific Fabric Extender:

switch# show environment fex 101

Temperature Fex 101.

|                  |                                          | •                        |                         |                      |                            |
|------------------|------------------------------------------|--------------------------|-------------------------|----------------------|----------------------------|
| Module           | Sensor                                   | MajorThresh<br>(Celsius) | MinorThres<br>(Celsius) | CurTemp<br>(Celsius) | Status                     |
| 1<br>1<br>1<br>1 | Outlet-1<br>Outlet-2<br>Inlet-1<br>Die-1 | 60<br>60<br>50<br>100    | 50<br>50<br>40<br>90    | 33<br>38<br>35<br>44 | ok<br>ok<br>ok<br>ok<br>ok |
| Fan Fex:         | 101:                                     |                          |                         |                      |                            |
| Fan              | Mod                                      | el                       | Hw                      | Status               |                            |

L

 Chassis
 N2K-C2148-FAN
 - ok

 PS-1
 - - absent

 PS-2
 NXK-PAC-400W
 - ok

Power Supply Fex 101:

Power Usage Summary:

| Vol    | tage: 12 Volts   |                  |                |        |
|--------|------------------|------------------|----------------|--------|
| PS     | Model            | Power<br>(Watts) | Power<br>(Amp) | Status |
| 1<br>2 | <br>NXK-PAC-400W | 4.32             | <br>0.36       | <br>ok |

| Mod | Model           | Power     | Power     | Power     | Power     | Status     |
|-----|-----------------|-----------|-----------|-----------|-----------|------------|
|     |                 | Requested | Requested | Allocated | Allocated |            |
|     |                 | (Watts)   | (Amp)     | (Watts)   | (Amp)     |            |
|     |                 |           |           |           |           |            |
| 1   | N2K-C2248TP-1GE | 0.00      | 0.00      | 0.00      | 0.00      | powered-up |

| Power          | Supply redundancy mode:                                 | redundant        |
|----------------|---------------------------------------------------------|------------------|
| Total          | Power Capacity                                          | 4.32 W           |
| Power<br>Power | reserved for Supervisor(s)<br>currently used by Modules | 0.00 W<br>0.00 W |
| Total          | Power Available                                         | 4.32 W           |

#### This example shows how to display the SPROM for a specific Fabric Extender:

switch# show sprom fex 101 all DISPLAY FEX 101 SUP sprom contents Common block: Block Signature : 0xabab Block Version : 3 Block Length : 160 Block Checksum : 0x1a1e EEPROM Size : 65535 Block Count : 3 FRU Major Type : 0x6002 FRU Minor Type : 0x0 OEM String : Cisco Systems, Inc. Product Number : N2K-C2248TP-1GE Serial Number : JAF1339BDSK Part Number : 73-12748-01 Part Revision : 11 Mfg Deviation : 0 H/W Version : 0.103 Mfg Bits : 0 Engineer Use : 0 snmpOID : 9.12.3.1.9.78.3.0 Power Consump : 1666 RMA Code : 0-0-0-0 CLEI Code : XXXXXXXTBDV00 VID : V00

Supervisor Module specific block: Block Signature : 0x6002 Block Version : 2 Block Length : 103 Block Checksum : 0x2686 Feature Bits : 0x0 HW Changes Bits : 0x0 Card Index : 11016 MAC Addresses : 00-00-00-00-00 Number of MACs : 0 Number of EPLD : 0 Port Type-Num : 1-48;2-4 Sensor #1 : 60,50 : 60,50 Sensor #2 Sensor #3 : -128,-128 : -128,-128 Sensor #4 : 50,40 Sensor #5 Sensor #6 : -128,-128 : -128,-128 : -128,-128 Sensor #7 Sensor #8 Max Connector Power: 4000 Cooling Requirement: 65 Ambient Temperature: 40 DISPLAY FEX 101 backplane sprom contents: Common block: Block Signature : Oxabab Block Version : 3 Block Length : 160 Block Checksum : 0x1947 EEPROM Size : 65535 Block Count : 5 FRU Major Type : 0x6001 FRU Minor Type : 0x0 OEM String : Cisco Systems, Inc. Product Number : N2K-C2248TP-1GE Serial Number : SSI13380FSM : 68-3601-01 Part Number Part Revision : 03 Mfg Deviation : 0 H/W Version : 1.0 Mfg Bits : 0 : 9.12.3.1.3.914.0.0 Power Consump : 0 RMA Code : XXXXXXXXXTDBV00 CLEI Code VID : V00 Chassis specific block: Block Signature : 0x6001 Block Version : 3 Block Length : 39 Block Checksum : 0x2cf Feature Bits : 0x0 HW Changes Bits : 0x0 Stackmib OID : 0 MAC Addresses : 00-0d-ec-e3-28-00 Number of MACs : 64 OEM Enterprise : 0 OEM MIB Offset : 0 MAX Connector Power: 0 WWN software-module specific block: Block Signature : 0x6005 Block Version : 1

Block Length

: 0

L

```
Block Checksum : 0x66
wwn usage bits:
 00 00 00 00 00 00 00 00
 00 00 00 00 00 00 00 00
 00 00 00 00 00 00 00 00
 00 00 00 00 00 00 00 00
 00 00 00 00 00 00 00 00
 00 00 00 00 00 00 00 00
 00 00 00 00 00 00 00 00
 00 00 00 00 00 00 00 00
 00 00 00 00 00 00 00 00
 00 00 00 00 00 00 00 00
 00 00 00 00 00 00 00 00
 00 00 00 00 00 00 00 00
 00 00 00 00 00 00 00 00
 00 00 00 00 00 00 00 00
 00 00 00 00 00 00 00 00
 00 00 00 00 00 00 00 00
 00 00 00 00 00 00 00 00
 00 \ 00 \ 00 \ 00 \ 00 \ 00 \ 00 \ 00
 00 00 00 00 00 00 00 00
 00 00 00 00 00 00 00 00
 00 00 00 00 00 00 00
 00 00 00 00 00 00 00 00
 00 00 00 00 00 00 00 00
 00 00 00 00 00 00 00 00
 00 00 00 00 00 00 00 00
 00 \ 00 \ 00 \ 00 \ 00 \ 00 \ 00 \ 00
 00 00 00 00 00 00 00 00
 00 00 00 00 00 00 00 00
 00 00 00 00 00 00 00 00
 00 00 00 00 00 00 00 00
 00 00 00 00 00 00 00 00
00 00
License software-module specific block:
Block Signature : 0x6006
Block Version : 1
Block Length
                : 16
Block Checksum : 0x86f
lic usage bits:
ff ff ff ff ff ff ff ff
DISPLAY FEX 101 power-supply 2 sprom contents:
Common block:
Block Signature : Oxabab
Block Version : 3
Block Length : 160
Block Checksum : 0x1673
 EEPROM Size : 65535
Block Count
                 : 2
FRU Major Type : 0xab01
FRU Minor Type : 0x0
 OEM String
                : Cisco Systems Inc NXK-PAC-400W
 Product Number : NXK-PAC-400W
 Serial Number :
                        LIT13370QD6
 Part Number
                           341
                 :
 Part Revision : -037
 CLEI Code
                : 5-01
                          01 000
                : 000
VID
                : 12336.12336.12336.12336.12336.12336.12374.12336
 snmpOID
                : 43777.2
 H/W Version
                : 36
 Current
 RMA Code
                : 200-32-32-32
```

| Power supply spec | :i1 | fic block: |
|-------------------|-----|------------|
| Block Signature   | :   | 0x0        |
| Block Version     | :   | 0          |
| Block Length      | :   | 0          |
| Block Checksum    | :   | 0x0        |
| Feature Bits      | :   | 0x0        |
| Current 110v      | :   | 36         |
| Current 220v      | :   | 36         |
| Stackmib OID      | :   | 0          |

# **Configuring the Cisco Nexus N2248TP-E Fabric Extender**

The Cisco Nexus 2248TP-E Fabric Extender supports all of the CLI commands of the Cisco Nexus 2248TP Fabric Extender with additional commands to configure the following:

- Shared buffer (FEX global level)
- Queue limit in ingress direction (FEX global level and interface level)
- Queue limit in egress direction (FEX global level and interface level)
- No drop class over a distance of 3000 meters between the FEX and switch (FEX global level)

## **Configuring the Shared Buffer**

The following are guidelines for the configuration of the shared buffer:

- Configuring the shared buffer is done at the FEX global level.
- The total available buffer is 32 MB which is shared in both the ingress and egress directions.
- The default size of the shared buffer is 25392KB.

However, when configuring an Ethernet-based pause no-drop class, the shared buffer size changes to 10800 KB. This change is required to increase the dedicated buffer that supports the pause no-drop class. The pause no-drop class does not use buffer space from the shared-pool.

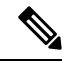

Note Performing these commands might result in traffic disruption on all ports.

|        | Command or Action                                     | Purpose                           |
|--------|-------------------------------------------------------|-----------------------------------|
| Step 1 | configure terminal                                    | Enters global configuration mode. |
|        | Example:                                              |                                   |
|        | <pre>switch# configure terminal switch(config)#</pre> |                                   |

|        | Command or Action                                                                                                    | Purpose                                                                                                    |
|--------|----------------------------------------------------------------------------------------------------|----------------------------------------------------------------------------------------------------|
| Step 2 | <pre>fex chassis_id Example: switch(config) # fex 100 switch(config-fex) #</pre>                                                      | Enters configuration mode for the specified FEX.<br>The range of the <i>chassis_id</i> value is 100 to 199.                                                                                                    |
| Step 3 | <pre>hardware N2248TP-E shared-buffer-size buffer-size Example: switch(config-fex)# hardware N2248TP-E shared-buffer-size 25000</pre> | Specifies the shared buffer size (KB).The range of the buffer-size value is 10800 KBto 25392 KB.NoteThe hardware N2248TP-E<br>shared-buffer-size command<br>specifies the default shared buffer<br>size of 25392 KB. |

### Example

This example shows how to configure the shared buffer.

```
switch# configure terminal
switch(config)# fex 100
switch(config-fex)# hardware N2248TP-E shared-buffer-size 25000
switch(config-fex)#
```

## **Configuring the Queue Limit at the Global Level**

The following are guidelines for the configuration of the queue limit:

- The tx queue limit specifies the buffer size used for each queue in the egress (n2h) direction.
- The rx queue limit specifies the buffer size used for each port in the ingress (h2n) direction.
- You can adjust the ingress queue limit when the FEX uplink experiences temporary congestion.
- You can adjust the egress queue limit for improved burst absorption or in a situation where there is a many to one traffic pattern.
- When you disable the tx queue limit, any output port is able to use the entire shared buffer.

|        | Command or Action                                     | Purpose                                     |
|--------|-------------------------------------------------------|---------------------------------------------|
| Step 1 | configure terminal                                    | Enters global configuration mode.           |
|        | Example:                                              |                                             |
|        | <pre>switch# configure terminal switch(config)#</pre> |                                             |
| Step 2 | fex chassis_id                                        | Enters configuration mode for the specified |
|        | Example:                                              | FEX.                                        |

|                                                                                   | Command or Action                                   | Purpose                                                    |                                                     |
|-----------------------------------------------------------------------------------|-----------------------------------------------------|------------------------------------------------------------|-----------------------------------------------------|
|                                                                                   | <pre>switch(config)# fex 100 switch(config)#</pre>  | The range of the <i>chassis_id</i>                         | value is 100 to 199.                                |
| Step 3                                                                            | hardware N2248TP-E queue-limit<br>queue-limit tx rx | Controls the egress (tx) or i tail drop threshold level on | ngress (rx) queue<br>a FEX.                         |
| <b>Example:</b><br>switch(config-fex)# hardware N2248TP-E<br>queue-limit 83000 tx | • The default queue limi 4 MB.                      | t for tx (egress) is                                       |                                                     |
|                                                                                   | queue-limit 83000 tx                                | Note The hardwa<br>queue-limit<br>the default to           | re N2248TP-E<br>command specifies<br>a queue limit. |
|                                                                                   |                                                     | • The default queue-limit 1 MB.                            | it for rx (ingress) is                              |
|                                                                                   |                                                     | Note The hardwa<br>queue-limit<br>specifies the<br>limit.  | re N2248TP-E<br>rx command<br>default rx queue      |

### Example

This example shows how to configure the queue limit.

```
switch# configure terminal
switch(config)# fex 100
switch(config-fex)# hardware N2248TP-E queue-limit 83000 tx
switch(config-fex)#
```

# **Configuring the Queue Limit at the Port Level**

You can overwrite the global level configuration by configuring the queue limit at the port level.

You can also disable the queue limit at the port level.

|        | Command or Action                                     | Purpose                              |
|--------|-------------------------------------------------------|--------------------------------------|
| Step 1 | configure terminal                                    | Enters global configuration mode.    |
|        | Example:                                              |                                      |
|        | <pre>switch# configure terminal switch(config)#</pre> |                                      |
| Step 2 | interface ethernet chassis_id / slot/port             | Enters interface configuration mode. |
|        | Example:                                              |                                      |
|        | <pre>switch(config)# interface ethernet 100/1/1</pre> |                                      |

|        | Command or Action                                                                | Purpose                                                                                                    |
|--------|----------------------------------------------------------------------------------|----------------------------------------------------------------------------------------------------|
| Step 3 | hardware N2248TP-E queue-limit queue-limit<br>tx rx                              | Controls the egress (tx) or ingress (rx) queue tail drop threshold level on a FEX.                                              |
|        | <b>Example:</b><br>switch(config-if)# hardware N2248TP-E<br>queue-limit 83000 tx | <ul> <li>The default queue limit for tx (egress) is 4 MB.</li> <li>The default queue limit for rx (ingress) is 1 MB.</li> </ul> |

### Example

This example shows how to configure the queue limit.

```
switch# configure terminal
switch(config)# interface ethernet 100/1/1
switch(config-if)# hardware N2248TP-E queue-limit 83000 tx
switch(config-if)#
```

# **Configuring the Uplink Distance**

The Cisco Nexus N2248TP-E FEX supports a pause no-drop class up to a distance of 3000 meters between the FEX and the switch.

The default cable length between the FEX and the switch is 300 meters.

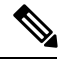

Note

When the pause no-drop class is not configured, the uplink distance configuration has no effect.

|        | Command or Action                                                                    | Purpose                                                         |
|--------|--------------------------------------------------------------------------------------|-----------------------------------------------------------------|
| Step 1 | configure terminal                                                                   | Enters global configuration mode.                               |
|        | Example:                                                                             |                                                                 |
|        | <pre>switch# configure terminal switch(config)#</pre>                                |                                                                 |
| Step 2 | fex chassis_id                                                                       | Enters configuration mode for the specified                     |
|        | <pre>Example:<br/>switch(config)# fex 100<br/>switch(config-fex)#</pre>              | FEX.<br>The range of the <i>chassis_id</i> value is 100 to 199. |
| Step 3 | hardware N2248TP-E uplink-pause-no-drop<br>distance distance-value                   | Specifies the no-drop distance between the FEX and the switch.  |
|        | Example:                                                                             | The maximum distance is 3000 meters.                            |
|        | <pre>switch(config-fex)# hardware N2248TP-E uplink-pause-no-drop distance 3000</pre> |                                                                 |

| Command or Action | Purpose |                                                                                                    |
|-------------------|---------|----------------------------------------------------------------------------------------------------|
|                   | Note    | The hardware N2248TP-E<br>uplink-pause-no-drop distance<br>command specifies the default 300<br>meter cable length. |

#### Example

This example shows how to configure the uplink distance.

```
switch# configure terminal
switch(config)# fex 100
switch(config-fex)# hardware N2248TP-E uplink-pause-no-drop distance 3000
switch(config-fex)#
```

# **Configuring the Cisco Nexus N2248PQ Fabric Extender**

The Cisco Nexus 2248PQ Fabric Extender supports all of the CLI commands of the Cisco Nexus 2248TP Fabric Extender with additional commands to configure the following:

- Shared buffer (FEX global level)
- Load-balancing queues (FEX global level)
- No drop class over a distance of 3000 meters between the FEX and switch (FEX global level)

## **Configuring the Shared Buffer**

The following are guidelines for the configuration of the shared buffer:

- Configuring the shared buffer is done at the FEX global level.
- The total available buffer is 16 MB which is shared in both the ingress and egress directions.
- The default size of the shared buffer is 10240KB.

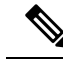

Note

Performing these commands might result in traffic disruption on all ports.

|        | Command or Action                                     | Purpose                           |
|--------|-------------------------------------------------------|-----------------------------------|
| Step 1 | configure terminal                                    | Enters global configuration mode. |
|        | Example:                                              |                                   |
|        | <pre>switch# configure terminal switch(config)#</pre> |                                   |

|        | Command or Action                                                                                                    | Purpose                                                                                                    |
|--------|----------------------------------------------------------------------------------------------------|----------------------------------------------------------------------------------------------------|
| Step 2 | <pre>fex chassis_id Example: switch(config)# fex 100 switch(config-fex)#</pre>                                                   | Enters configuration mode for the specified FEX.<br>The range of the <i>chassis_id</i> value is 100 to 199.                                                                                                    |
| Step 3 | <pre>hardware N2248PQ shared-buffer-size buffer-size Example: switch(config-fex)# hardware N2248PQ shared-buffer-size 8096</pre> | Specifies the shared buffer size (KB).The range of the <i>buffer-size</i> value is 3072 KBto 10240 KB.NoteThe hardware N2248PQ<br>shared-buffer-size command<br>specifies the default shared buffer<br>size of 10240 KB. |

### Example

This example shows how to configure the shared buffer.

```
switch# configure terminal
switch(config)# fex 100
switch(config-fex)# hardware N2248PQ shared-buffer-size 8096
switch(config-fex)#
```

# **Configuring the Uplink Distance**

The Cisco Nexus N2248PQ FEX supports a pause no-drop class up to a distance of 3000 meters between the FEX and the switch.

The default cable length between the FEX and the switch is 300 meters.

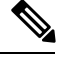

Note

When the pause no-drop class is not configured, the uplink distance configuration has no effect.

|        | Command or Action                                      | Purpose                                                 |
|--------|--------------------------------------------------------|---------------------------------------------------------|
| Step 1 | configure terminal                                     | Enters global configuration mode.                       |
|        | Example:                                               |                                                         |
|        | <pre>switch# configure terminal switch(config)#</pre>  |                                                         |
| Step 2 | fex chassis_id                                         | Enters configuration mode for the specified             |
|        | Example:                                               | FEX.                                                    |
|        | <pre>switch(config)# fex 100 switch(config-fex)#</pre> | The range of the <i>chassis_id</i> value is 100 to 199. |

|        | Command or Action                                                          | Purpose                                                                                                    |
|--------|----------------------------------------------------------------------------|----------------------------------------------------------------------------------------------------|
| Step 3 | hardware N2248PQ uplink-pause-no-drop<br>distance distance-value           | Specifies the no-drop distance between the FEX and the switch.                                                         |
|        | Example:                                                                   | The maximum distance is 3000 meters.                                                                                   |
|        | switch(config-fex)# hardware N2248PQ<br>uplink-pause-no-drop distance 3000 | Note The hardware N2248PQ<br>uplink-pause-no-drop distance<br>command specifies the default 300<br>meter cable length. |

### Example

This example shows how to configure the uplink distance.

```
switch# configure terminal
switch(config)# fex 100
switch(config-fex)# hardware N2248PQ uplink-pause-no-drop distance 3000
switch(config-fex)#
```

# **Configuring Slow Drain**

## Procedure

|        | Command or Action                                                    | Purpose                                                                                                    |
|--------|----------------------------------------------------------------------|----------------------------------------------------------------------------------------------------|
| Step 1 | switch# configure terminal                                           | Enters global configuration mode.                                                                                                    |
| Step 2 | switch(config)# <b>fex</b> chassis_id                                | Enters configuration mode for the specified FEX.<br>The range of the <i>chassis_id</i> value is 100 to 199.                                                                                 |
| Step 3 | switch(config-fex)# hardware fex<br>slow-port-error-disable-time val | Specifies the FEX and the time threshold.<br>The value of <i>fex</i> is the PID of the configured<br>FEX. The range of <i>val</i> is from 200ms to<br>1000ms. The default value is 1000 ms. |

Example

# Load-balancing queues at the FEX global level

The Cisco Nexus 2248PQ provides 8 load balancing queues. These load balancing queues are designed to resolve port congestion.

### Procedure

|        | Command or Action                                                | Purpose                                                                                                    |
|--------|------------------------------------------------------------------|----------------------------------------------------------------------------------------------------|
| Step 1 | configure terminal                                               | Enters global configuration mode.                                                                           |
|        | Example:                                                         |                                                                                                    |
|        | <pre>switch# configure terminal switch(config)#</pre>            |                                                                                                    |
| Step 2 | fex chassis_id                                                   | Enters configuration mode for the specified FEX.<br>The range of the <i>chassis_id</i> value is 100 to 199. |
|        | Example:                                                         |                                                                                                    |
|        | <pre>switch(config)# fex 100 switch(config)#</pre>               |                                                                                                    |
| Step 3 | hardware N2248PQ<br>uplink-load-balance-mode                     | Enables and disables load balancing queues at the FEX global level.                                         |
|        | Example:                                                         |                                                                                                    |
|        | switch(config-fex)# hardware N2248PQ<br>uplink-load-balance-mode |                                                                                                    |

## Example

This example shows how to configure the load balance queues.

switch# configure terminal switch(config)# fex 100 switch(config-fex)# hardware N2248PQ uplink-load-balance-mode switch(config-fex)#